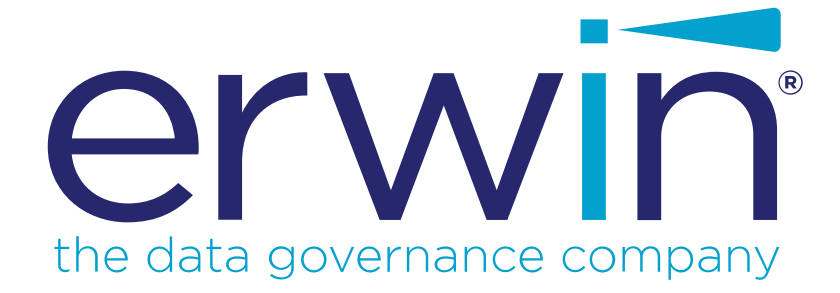

# erwin DI Business User Portal

# **User Guide**

Release v10.2

### **Legal Notices**

This Documentation, which includes embedded help systems and electronically distributed materials (hereinafter referred to as the "Documentation"), is for your informational purposes only and is subject to change or withdrawal by erwin Inc. at any time. This Documentation is proprietary information of erwin Inc. and may not be copied, transferred, reproduced, disclosed, modified or duplicated, in whole or in part, without the prior written consent of erwin Inc.

If you are a licensed user of the software product(s) addressed in the Documentation, you may print or otherwise make available a reasonable number of copies of the Documentation for internal use by you and your employees in connection with that software, provided that all erwin Inc. copyright notices and legends are affixed to each reproduced copy.

The right to print or otherwise make available copies of the Documentation is limited to the period during which the applicable license for such software remains in full force and effect. Should the license terminate for any reason, it is your responsibility to certify in writing to erwin Inc. that all copies and partial copies of the Documentation have been returned to erwin Inc. or destroyed.

TO THE EXTENT PERMITTED BY APPLICABLE LAW, ERWIN INC. PROVIDES THIS DOCUMENTATION "AS IS" WITHOUT WARRANTY OF ANY KIND, INCLUDING WITHOUT LIMITATION, ANY IMPLIED WARRANTIES OF MERCHANTABILITY, FITNESS FOR A PARTICULAR PURPOSE, OR NONINFRINGEMENT. IN NO EVENT WILL ERWIN INC. BE LIABLE TO YOU OR ANY THIRD PARTY FOR ANY LOSS OR DAMAGE, DIRECT OR INDIRECT, FROM THE USE OF THIS DOCUMENTATION, INCLUDING WITHOUT LIMITATION, LOST PROFITS, LOST INVESTMENT, BUSINESS INTERRUPTION, GOODWILL, OR LOST DATA, EVEN IF ERWIN INC. IS EXPRESSLY ADVISED IN ADVANCE OF THE POSSIBILITY OF SUCH LOSS OR DAMAGE.

The use of any software product referenced in the Documentation is governed by the applicable license agreement and such license agreement is not modified in any way by the terms of this notice.

The manufacturer of this Documentation is erwin Inc.

Provided with "Restricted Rights." Use, duplication or disclosure by the United States Government is subject to the restrictions set forth in FAR Sections 12.212, 52.227-14, and 52.227-19 (c)(1) - (2) and DFARS Section 252.227-7014(b)(3), as applicable, or their successors.

Copyright © 2020 erwin Inc. All rights reserved. All trademarks, trade names, service marks, and logos referenced herein belong to their respective companies.

## **Contact erwin**

#### **Understanding your Support**

Review support maintenance programs and offerings.

#### **Registering for Support**

Access the <u>erwin support</u> site and click Sign in to register for product support.

#### **Accessing Technical Support**

For your convenience, erwin provides easy access to "One Stop" support for <u>erwin DI Business User Portal (BUP)</u>, and includes the following:

- Online and telephone contact information for technical assistance and customer services
- Information about user communities and forums
- Product and documentation downloads
- erwin Support policies and guidelines
- Other helpful resources appropriate for your product

For information about other erwin products, visit <u>http://erwin.com/</u>.

#### **Provide Feedback**

If you have comments or questions, or feedback about erwin product documentation, you can send a message to <u>distechpubs@erwin.com</u>.

#### erwin Data Modeler News and Events

Visit <u>www.erwin.com</u> to get up-to-date news, announcements, and events. View video demos and read up on customer success stories and articles by industry experts.

## Contents

| Legal Notices      |  |
|--------------------|--|
| Contents           |  |
| Reference Data     |  |
| Valid Values       |  |
| Code Value Details |  |
| Code Mappings      |  |
| Code Crosswalks    |  |
| Reference Data     |  |

### **Reference Data**

Reference data sets the permissible values for other data fields. You can view all your codesets (valid values), code crosswalks, and reference data in a tabular grid format in erwin DI Business User Portal (BUP).

To access your reference data, on the menu, click **Reference Data**.

The Reference Data page appears. By default, the Valid Values tab opens.

| Reference Data                              |                                 |                   |                 |           |               |                                                          |                  |  |  |
|---------------------------------------------|---------------------------------|-------------------|-----------------|-----------|---------------|----------------------------------------------------------|------------------|--|--|
| VALID VALUES CODE CROSSWALKS REFERENCE DATA |                                 |                   |                 |           |               |                                                          |                  |  |  |
| Actions                                     |                                 |                   |                 |           | Filter and Ex | xport — 🤍 🔍                                              | <b>) 🖶 III 👳</b> |  |  |
| Actions                                     | Category Hierarchy $\downarrow$ | Codeset           | Codeset Version | Code Name | Code Value    | Code Description                                         | Published        |  |  |
|                                             | erwinDISAccounts                | erwinProdAccounts | 1.00            | 1016      | 215           | Permissible value for<br>Account Production<br>Source ID | Ν                |  |  |
| μ.                                          | erwinDISAccounts                | erwinProdAccounts | 1.00            | 1016      | 216           | Permissible value for<br>Account Production<br>Source ID | Ν                |  |  |
| -4                                          | erwinDISAccounts                | erwinProdAccounts | 1.00            | 1017      | 218           | Permissible value for<br>Account Production<br>Source ID | Ν                |  |  |

Refer to the following table for descriptions of options under the Filter and Export section.

| Options | Description                                                                                 |  |  |  |  |  |  |
|---------|---------------------------------------------------------------------------------------------|--|--|--|--|--|--|
| Q       | Use this option to search the required <reference_data>.</reference_data>                   |  |  |  |  |  |  |
| 0       | Use this option to download a list of <reference_data> in the XLSX format.</reference_data> |  |  |  |  |  |  |
| ē       | Use this option to print a list of <reference_data>.</reference_data>                       |  |  |  |  |  |  |
|         | Use this option to select columns that you want to show in a grid. By default, all          |  |  |  |  |  |  |
|         | the columns are selected.                                                                   |  |  |  |  |  |  |
| ŀ       | Use this option to filter <reference_data> based on the available options.</reference_data> |  |  |  |  |  |  |

You can access your reference data under:

- Valid values
- Code Crosswalks
- Reference Data

### **Valid Values**

You can view codesets as valid values in erwin DI Business User Portal (BUP). The Valid Values tab displays a list of codesets and you can easily navigate through the list using advance filter mechanisms to view the required codesets. It is possible to analyze code value details and code mappings for each code in the list.

You can view codeset details under the Valid Values tab.

| Reference Data |                                             |                   |                 |           |            |                                                          |           |  |  |  |
|----------------|---------------------------------------------|-------------------|-----------------|-----------|------------|----------------------------------------------------------|-----------|--|--|--|
| VALID VALUES   | VALID VALUES CODE CROSSWALKS REFERENCE DATA |                   |                 |           |            |                                                          |           |  |  |  |
|                |                                             |                   |                 |           |            | ۹ 🖸                                                      | <b>.</b>  |  |  |  |
| Actions        | Category Hierarchy $\downarrow$             | Codeset           | Codeset Version | Code Name | Code Value | Code Description                                         | Published |  |  |  |
| -4             | erwinDISAccounts                            | erwinProdAccounts | 1.00            | 1016      | 215        | Permissible value for<br>Account Production<br>Source ID | Ν         |  |  |  |
| a (a           | erwinDISAccounts                            | erwinProdAccounts | 1.00            | 1016      | 216        | Permissible value for<br>Account Production<br>Source ID | Ν         |  |  |  |
| =ta            | erwinDISAccounts                            | erwinProdAccounts | 1.00            | 1017      | 218        | Permissible value for<br>Account Production<br>Source ID | Ν         |  |  |  |

You can use the filter and export options to work on the list. For more information on the filter and export options, refer to the Reference Data topic.

#### **Code Value Details**

Code value details refer to code name, code value, description of the code, and user defined details.

To view code value details, on the Valid Values tab, click the required <Code\_Name>.

The Value Value Details page appears with the Code Value Details and User Defined Details sections.

| < Value Value Details                                             |                |                                        |
|-------------------------------------------------------------------|----------------|----------------------------------------|
|                                                                   |                |                                        |
| Code Value Details                                                |                | Classification Details                 |
| Name<br>1005                                                      |                | Category Hierarchy<br>erwinDISAccounts |
| Value<br>210                                                      |                | Codeset Name<br>erwinProdAccounts      |
| Description<br>Permissible value for Account Production Source ID |                | System Name<br>Tableau                 |
|                                                                   |                | System Environment Name                |
| User Defined Details                                              |                | Start Date                             |
| User Defined 1                                                    | User Defined 6 | End Date                               |

## **Code Mappings**

Code mappings include details of source and target codesets.

To view code mappings, on the **Valid Values** tab, click for the required code.

The Code Mappings page appears. It displays a list of code mappings.

| < Code Mappi | ings           |                  |                   |                            |                          | Q 🙆 👼 🖩 \Xi                             |
|--------------|----------------|------------------|-------------------|----------------------------|--------------------------|-----------------------------------------|
| Map Name     | Source Code Id | Source Code Name | Source Code Value | Source Code Description    | arget Code Id Target Cod | de Name Target Code Value               |
| ProdAccount  | 14             | 10               | F                 | Gender codes for Source 50 | 0 16                     | 162                                     |
| 4            |                |                  |                   |                            |                          | ) i i i i i i i i i i i i i i i i i i i |

You can use the filter and export options to work on the list. For more information on the filter and export options, refer to the <u>Reference Data</u> topic.

### **Code Crosswalks**

You can view a list of code crosswalks in a grid view and navigate across the list using the advance filter mechanisms.

You can also view details of each code crosswalks that includes source and target details.

To view code crosswalks, on the Reference Data page, click the Code Crosswalks tab.

| Re | eference Data                 |                    |                                  |                  |                   |                                        |                  |                   |
|----|-------------------------------|--------------------|----------------------------------|------------------|-------------------|----------------------------------------|------------------|-------------------|
| V  | ALID VALUES CODE C            | ROSSWALKS REFERENC | E DATA                           |                  |                   |                                        |                  |                   |
|    |                               |                    |                                  |                  |                   |                                        | ۹ 🗅              | <b>e</b> ÷        |
|    | Map Category Hierarchy        | Map Name           | Source Category/Codeset          | Source Code Name | Source Code Value | Target Category/Codeset                | Target Code Name | Target Code Value |
|    | erwinProdAccountSalesPr<br>od | ProdAccount        | erwinTechPubs/erwinDIS<br>Gender | 1                | М                 | erwinDISAccounts/erwinP<br>rodAccounts | 5                | 122               |
|    | erwinProdAccountSalesPr<br>od | ProdAccount        | erwinTechPubs/erwinDIS<br>Gender | 2                | F                 | erwinDISAccounts/erwinP<br>rodAccounts | 5                | 123               |
|    | erwinProdAccountSalesPr<br>od | ProdAccount        | erwinTechPubs/erwinDIS<br>Gender | 3                | М                 | erwinDISAccounts/erwinP<br>rodAccounts | 5                | 124               |
|    | erwinProdAccountSalesPr<br>od | ProdAccount        | erwinTechPubs/erwinDIS<br>Gender | 4                | F                 | erwinDISAccounts/erwinP<br>rodAccounts | 5                | 125               |
|    | erwinProdAccountSalesPr<br>od | ProdAccount        | erwinTechPubs/erwinDIS<br>Gender | 5                | М                 | erwinDISAccounts/erwinP<br>rodAccounts | 5                | 126               |

You can use the filter and export options to work on the list. For more information on the filter and export options, refer to the <u>Reference Data</u> topic.

You can view code crosswalks details for each source code.

To view code crosswalks details, in the Code Crosswalks grid, click <Source\_Code\_Name>.

The Code Crosswalks Details page appears. It displays Code Map Details, Source Details, and Target Details sections.

| < Code Crosswalks Details |                                  |
|---------------------------|----------------------------------|
| Code Map Details          | Audit Details                    |
| Map Category              | Created By                       |
| erwinProdAccountSalesProd | Administrator                    |
| Map Name<br>ProdAccount   | Created At<br>06/02/2020 3:18 PM |
| Published<br>N            | Updated By<br>Administrator      |
| Publish Environment       | Updated At<br>06/02/2020 3:21 PM |
| Map Version<br>1.00       |                                  |
|                           |                                  |
|                           |                                  |
| Source Details            |                                  |
| Source Category           |                                  |
| erwinTechPubs             |                                  |

#### **Reference Data**

You can view your reference data under the Reference Data tab in a grid view. It includes folder hierarchy, reference tables, reference columns, and so on.

To view reference data, on the **Reference Data** page, click the **Reference Data** tab.

The list of reference data appears in a grid.

| Reference Data    |                     |               |                  |                 |           |                       |
|-------------------|---------------------|---------------|------------------|-----------------|-----------|-----------------------|
| VALID VALUES COD  | E CROSSWALKS        | ТА            |                  |                 |           |                       |
|                   |                     |               |                  |                 |           | Q 🙆 👼 🖩 👳             |
| Folder Hierarchy  | Reference Table     | Table Version | Reference Column | Reference Value | Published | Prod Environment Name |
| ProductionAccount | ACCOUNTPRODUCTIONID | 1.00          | ACCOUNTSOURCEID  | 803             | Y         | Production            |
| ProductionAccount | ACCOUNTPRODUCTIONID | 1.00          | ACCOUNTSOURCEID  | 135             | Y         | Production            |
| ProductionAccount | ACCOUNTPRODUCTIONID | 1.00          | ACCOUNTSOURCEID  | 803             | Y         | Production            |
| ProductionAccount | ACCOUNTPRODUCTIONID | 1.00          | ACCOUNTSOURCEID  | 803             | Y         | Production            |
| ProductionAccount | ACCOUNTPRODUCTIONID | 1.00          | ACCOUNTSOURCEID  | 803             | Y         | Production            |
| ProductionAccount | ACCOUNTPRODUCTIONID | 1.00          | ACCOUNTSOURCEID  | 803             | Y         | Production            |

You can use the filter and export options to work on the list. For more information on the filter and export options, refer to the <u>Reference Data</u> topic.

You can view reference columns of a reference tables and download it in the XLSX format.

To view reference columns, on the **Reference Data** tab, click the required <Reference\_ Table>.

The Reference Columns of <Reference\_Table> page appears. It displays the list of reference columns in the reference table.

| < Reference Columns of ACCOUNTPRODUCTIONID (ref) |                     |               |                     |               |                     |  |  |  |  |
|--------------------------------------------------|---------------------|---------------|---------------------|---------------|---------------------|--|--|--|--|
| ACCOUNTSOURCEID                                  | ACCOUNTSOURCENEW_ID | CREATED_BY    | CREATED_DATE        | MODIFIED_BY   | MODIFIED_DATE       |  |  |  |  |
| 813                                              | 15                  | Administrator | 06/03/2020 06:43 AM | Administrator | 06/03/2020 06:43 AM |  |  |  |  |
| 813                                              | 16                  | Administrator | 06/03/2020 06:43 AM | Administrator | 06/03/2020 06:43 AM |  |  |  |  |
| 813                                              | 17                  | Administrator | 06/03/2020 06:43 AM | Administrator | 06/03/2020 06:43 AM |  |  |  |  |
| 813                                              | 18                  | Administrator | 06/03/2020 06:43 AM | Administrator | 06/03/2020 06:43 AM |  |  |  |  |
| 813                                              | 19                  | Administrator | 06/03/2020 06:43 AM | Administrator | 06/03/2020 06:43 AM |  |  |  |  |
| 813                                              | 20                  | Administrator | 06/03/2020 06:43 AM | Administrator | 06/03/2020 06:43 AM |  |  |  |  |

Use the following options to work on the list:

#### Export as Excel (

Use this option to download the list of reference columns in the XLSX format.

### Columns (

Use this option to select columns that you want to show in the grid. By default, all the columns appear as selected.